## Apply for a License/Registration

To apply for a license/registration, you must create a user account. If you have a REAL Online Services account, you will use your same user name and password. If you are a new user, you will need to click the "Create a User Account" link to create an account.

When attempting to login in to the REAL Online Services, you will be presented with two options:

**Returning User** – Use this section to enter the current User ID and password.

New User – Use this section to register for a new account.

| <b>REALSYS</b><br>Regulatory Enforcement ar<br>Florida Office of Fin                                                                                                    | TEM<br>nd Licensing              |                                                                                                    |
|----------------------------------------------------------------------------------------------------|----------------------------------|----------------------------------------------------------------------------------------------------|
| Welcome to Online Services         Returning User         "*" denotes a required field.         *User ID:         *Password?         Forgot Password?         Forgot User ID?         New User         Create a User Account         Image: Click "Create a User Account" to create a new online services user account with the OFR. | Verify a License                 | Search for Final Administrative Actions<br>Sign-up and manage your licenses<br>This single sign-on portal provides all users within Florida's financial services community a convenient way to access multiple resources with one account. This includes licensing and consumer complaint services.<br>The email address you enter to create an account must be verified prior to logging in. If a verification email is not received, please check your spam folder.<br>The OFR may use this email address for correspondence, so it is important to keep your online services email address updated at all times. |
| Communications with the OFR, regardless of the form or means of tran                                                                                                    | smission, are subject to disclos | ure per Florida's public records law.                                                                                                    |

First time users will need to fill out the Create Online Account form and click the "Next" button.

| REALS<br>Regulatory Enforce                                                                                                    | STEM Constrained Constrained C |                |
|----------------------------------------------------------------------------------------------------|----------------------------------------------------------------------------------------------------|----------------|
|                                                                                                    |                                                                                                    | Logon          |
|                                                                                                    |                                                                                                    | <u>1000011</u> |
| Create Online Account                                                                                                    |                                                                                                    |                |
| The password must be at least 8 characters and contain one at<br>Lowercase characters (a - z)<br>UPPERCASE characters (A- Z)<br>Base 10 digits (0 - 9)<br>Non-alphanum eric/special characters (e.g. \$!#%) | thibute from three of the following four categories. It can contain all four.                                                                                                    |                |
| To review Term s and Conditions, please dick here.                                                                                                    |                                                                                                    |                |
| Enter your details and press "Next"                                                                                                    |                                                                                                    |                |
| Press "Previous" to return to the previous screen.                                                                                                    |                                                                                                    |                |
| Press "Cancel" to cancel this registration and return to your Wo                                                                                                    | rkspace m enu.                                                                                                    |                |
| Account Owner Name                                                                                                    |                                                                                                    |                |
| ★ FirstName:                                                                                                    |                                                                                                    |                |
| LastName:                                                                                                    |                                                                                                    |                |
| Account Login Information                                                                                                    |                                                                                                    |                |
| * Em ail:                                                                                                    | (e.e. name@domain.com)                                                                                                    |                |
| Confirm Em ail:                                                                                                    | (a.g. marriageorman, comp                                                                                                    |                |
| llee em sil addrese as lleer ID (ontional):                                                                                                    |                                                                                                    |                |
| <ul> <li>User ID:</li> </ul>                                                                                                    |                                                                                                    |                |
| Password Recovery (In case you forget your password, you will be                                                                                                    | any ired to answer this question to obtain a new temporary nassword )                                                                                                    |                |
| * Reminder Question;                                                                                                    |                                                                                                    |                |
| Reminder Answer:                                                                                                    |                                                                                                    |                |
| Security Measures (This halps to prevent automated maintentions )                                                                                                    |                                                                                                    |                |
| <ul> <li>Type the characters from the picture below (without spaces);</li> </ul>                                                                                                    |                                                                                                    |                |
| ge annoors ton no pour born (whou spaces).                                                                                                    | whfkpkw                                                                                                    |                |
|                                                                                                    |                                                                                                    |                |
|                                                                                                    | Next Ca                                                                                                    | anc el         |

You will receive a User Registration – Temporary Password issued confirmation page after successfully creating your REAL Online Services Account.

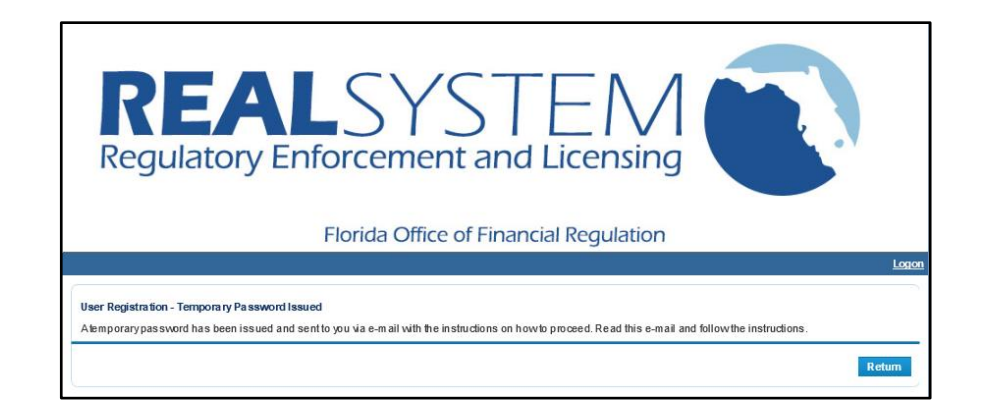

You will receive a "New User Account" email which will contain a link to complete the registration process. The Terms & Conditions are contained in the email confirmation for review and acceptance. Clicking the link to complete the online account registration will indicate your acceptance of the Terms & Conditions.

| NEW USER ACCOUNT                                                                                                    |
|----------------------------------------------------------------------------------------------------|
| To                                                                                                    |
|                                                                                                    |
| Hello John,                                                                                                    |
| Thank you for registering for an online account. Please complete your registration by logging on to your account at:                                                                                                    |
| https://real.flofr.com/datamart/languageChoice.do.                                                                                                    |
| By clicking this link you choose to accept the terms and conditions below                                                                                                    |
| Your temporary password is provided below.                                                                                                    |
| PASSWORD: qNPRYfV4                                                                                                    |
| Please note that your online password is case sensitive.                                                                                                    |
|                                                                                                    |
| Terms and Conditions                                                                                                    |
| Under Florida law, e-mail addresses are public records. If you do not want your e-mail address released in response to a public-records request, do not send electronic mail to this entity. Instead, contact this office by phone or in writing. Florida's public records law requires that all information received in connection with state business be made available to anyone upon request, unless the information is subject to a specific statutory exemption. |
| In accordance with the rules of the Financial Services Commission, all forms and fees shall be filed with the office electronically unless a petition for waiver of the requirement of electronic submission has been submitted and approved in accordance with Rule 28-104.002, Florida Administrative Code. Such petition shall demonstrate a technological or financial hardship that entitles the person to file in a paper format.                                |
| Privacy and Security Information                                                                                                    |

After entering your User ID and the system generated temporary password as contained in the New User Account email, the system will direct you to change your password. Click the Save button to continue.

| <b>REAL</b> S<br>Regulatory Enforce                                                                                                    | SYSTEM<br>ement and Licensing    |                         |
|----------------------------------------------------------------------------------------------------|----------------------------------|-------------------------|
| Florida                                                                                                    | a Office of Financial Regulation |                         |
| 2                                                                                                    |                                  | Logged in as Doe, John  |
|                                                                                                    |                                  | Update Profile   Logoff |
| Update Default Registration Information<br>Enter your new password and press "Save".<br>Your new password must contain the following:<br>a minim um of (8) characters<br>must not be the same as your User ID<br>must not be a variation of your User ID |                                  |                         |
| <ul> <li>Old P assword:</li> <li>New Password:</li> <li>Confirm Password:</li> </ul>                                                                                                    |                                  | Save                    |

Once the password has been changed, you will be directed to the REAL Online Services My Workspace page. Select the Chapter and the License Type in the "Apply for a License/Registration" section.

|      | REALSYSTE<br>Regulatory Enforcement and Licer                                                                                                    |          |                                                          |
|------|----------------------------------------------------------------------------------------------------|----------|----------------------------------------------------------|
|      | honda Onice of Finlancial Rege                                                                                                    | ancieron | •                                                        |
|      |                                                                                                    |          | Logged in as Doe, Joi                                    |
|      |                                                                                                    |          | Update P forlie   Log                                    |
| To s | start, choose an option and you will return to your Workspace menu after you have finished.<br>ile a Consumer Complaint, navigate to the Additional Activities section. |          | License Information<br>No Licers e Information Available |
| Wha  | Apply for a License/Registration<br>at are you applying for?                                                                                                    |          |                                                          |
| Wha  | Apply for a License/Registration<br>at are you applying for?<br>Select Chapter                                                                                          | Select   |                                                          |

Please read the Introduction regarding the license type you selected and then select "Next" if you are certain that you are applying for the correct license type.

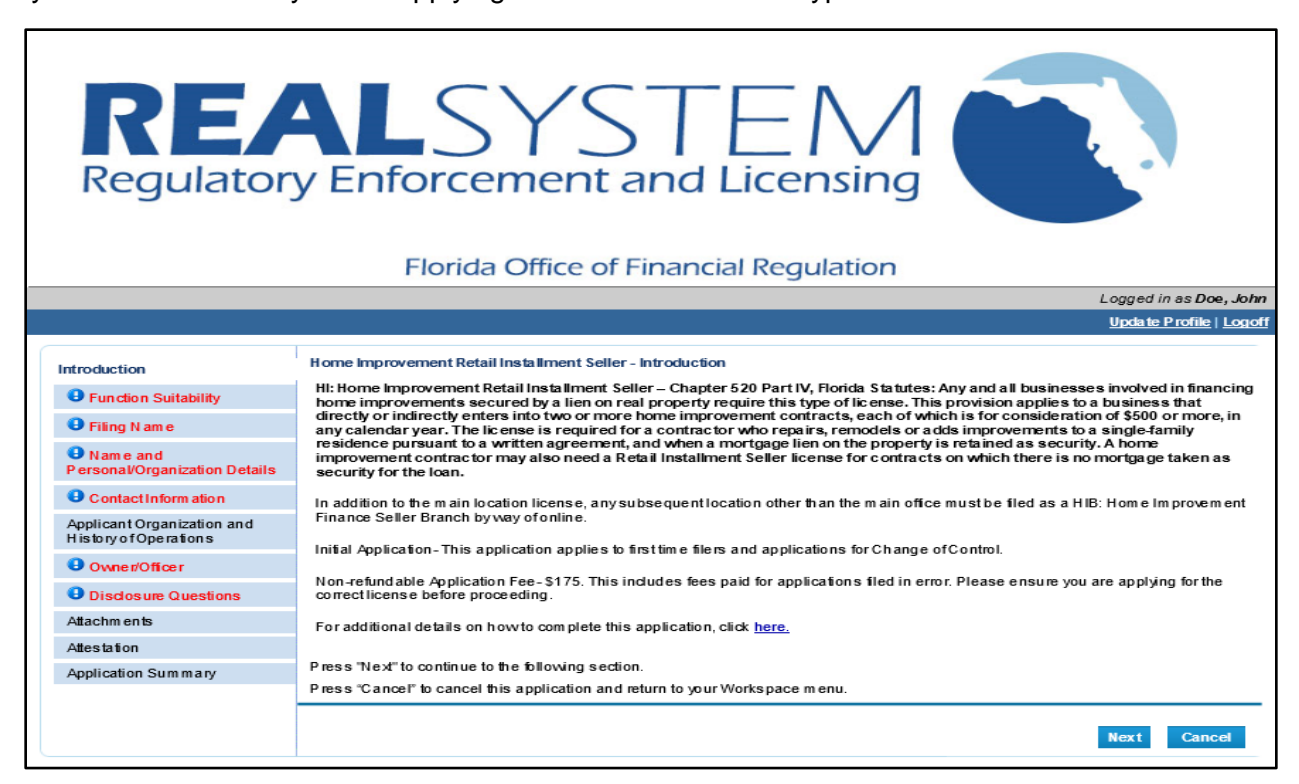

Answer all questions for each section of the application form.

| <b>RE</b><br>Regulator                              | ALSYSTEM<br>y Enforcement and Licensing                                                                                                    |                         |
|-----------------------------------------------------|----------------------------------------------------------------------------------------------------|-------------------------|
|                                                     |                                                                                                    | Logged in as Doe. John  |
|                                                     |                                                                                                    | Update Profile   Logoff |
|                                                     |                                                                                                    |                         |
| Introduction                                        | Home Improvement Retail Installment Seller - Disclosure Questions                                                                                                    |                         |
| Function Suitability                                | Press "Next" to continue to the following section.                                                                                                    |                         |
| • Filing Name                                       | Press "Previous to return to the previous section.<br>Press "Cancel" to cancel this application and return to your Workspace menu.                                                                                                    |                         |
| • Name and<br>Personal/Organization Details         |                                                                                                    |                         |
| Contact Information                                 | A. Criminal Disclosure                                                                                                    |                         |
| Applicant Organization and<br>History of Operations | 1) Has the applicant ever been convicted of or found guilty of, or pleaded guilty or nolo contendere to, any<br>crime under the laws of any state or of the United States, without regard to whether a judgment of conviction<br>has been entered by the court? | ○ Yes ○ No              |
| • Owner/Officer                                     |                                                                                                    |                         |
| Disclosure Questions                                | B. Regulatory Action Disclosure                                                                                                    |                         |
| Attachments                                         | <ol> <li>Has the applicant ever had an application for license, or a license or its equivalent, to practice any profession or occupation denied, suspended, revoked, or otherwise acted against by a licensing authority in</li> </ol>                          | 0 Y 0 N-                |
| Attestation                                         | any jurisdiction or have a finding by an appropriate regulatory body of engaging in unlicensed activity as an<br>installment seller or sales finance company within any jurisdiction?                                                                           | O Yes O No              |
| Application Summary                                 | 2) Is the applicant the subject of a pending criminal prosecution or governmental enforcement action, in any<br>jurisdiction?                                                                                                    | 🔾 Yes 🔿 No              |
|                                                     | C. Civil Litigation/Arbitration Disclosure                                                                                                    |                         |
|                                                     | 1) Has the applicant been named as a DEFENDANT in any civil litigation or arbitration?                                                                                                    | 🔾 Yes 🔿 No              |
|                                                     |                                                                                                    | Previous Next Cancel    |

Select "Next" on each screen to save your information.

After you have completed the application questions, the system allows you to upload supporting documentation.

| <b>RE</b><br>Regulator                              | ALSYSTEM                                                                                                    |
|-----------------------------------------------------|----------------------------------------------------------------------------------------------------|
|                                                     | Florida Office of Financial Regulation                                                                                                    |
|                                                     | Logged in as <b>Doe, Joh</b>                                                                                                    |
|                                                     | Update Profile   Logo                                                                                                    |
| Introduction                                        | Home Improvement Retail Installment Seller - Attachments                                                                                                    |
| Function Suitability                                | If you do not have any documents to upload, click "Next".                                                                                                    |
| • Filing Name                                       | To upload a newdocum ent, click the "Attach" link below. All files must be a minim um of 1 byle and a maxim um of 10 MB, and<br>must be one of the following file types: htm, html, pd 1; bd, doc, xis, tit, ppt, vsd, or .tf. |
| Name and<br>Personal/Organization Details           | After all attachments have been added, select the "Next" button.                                                                                                    |
| Contact Inform ation                                |                                                                                                    |
| Applicant Organization and<br>History of Operations | Number of Required Attachments: 0                                                                                                    |
| Owner/Officer                                       | File Name: Browse                                                                                                    |
| Disclosure Questions                                | Document Type:                                                                                                    |
| Attachments                                         | Save File Name As:                                                                                                    |
| Attestation                                         |                                                                                                    |
| Application Summary                                 | Attach Previous Next Cancel                                                                                                    |

To add an attachment to the filing form, complete the following:

- 1. Click the Choose File button to navigate to the location where the electronic document was saved.
- 2. Double click the file name to list within the File Name field.
- 3. Select the Document Type from the list in the dropdown.
- 4. Click the Attach button to upload the selected file to the online complaint.
- 5. Repeat steps 2 through 5 as needed to attach additional documents.
- 6. Click the Next button to continue.

You will be required to attest the information provided with the filing form is complete, accurate and factual.

| RE/                                                 | LSYSTEM                                                                                                    |
|-----------------------------------------------------|----------------------------------------------------------------------------------------------------|
|                                                     | Florida Office of Financial Regulation                                                                                                    |
|                                                     | Logged in as <b>Doe, John</b>                                                                                                    |
|                                                     | Update Profile   Logoff                                                                                                    |
| Introduction                                        | Home Improvement Retail Installment Seller - Attestation                                                                                                    |
| Function Suitability                                | Attestation                                                                                                    |
| Filing N am e                                       | I, the undersigned authorized person, hereby affirm that I have full authority to sign and verify this application, that I have read this application, and disclosure read this application, and disclosure read the second state of the factor stated barein, and that this application, and all |
| Name and<br>Personal/Organization Details           | in tom ation submitted in connection herewith, is complete and accurate and contains no misstatements, misrepresentations, or omissions of material facts, to the best of myknowledge and belief.                                                                                                 |
| Contact Inform ation                                | Electronic Signature: Please type in your     name:                                                                                                    |
| Applicant Organization and<br>History of Operations | * Title :                                                                                                    |
| Owner/Officer                                       | Previous Next Cancel                                                                                                    |
| Disclosure Questions                                |                                                                                                    |
| Attachments                                         |                                                                                                    |
| Attestation                                         |                                                                                                    |
| Application Summary                                 |                                                                                                    |
|                                                     |                                                                                                    |

If you select the Cancel button while completing the application, you will receive a message that the filing will be saved as a draft transaction.

|                                                      | Logged in as Doe, John                                                                     |
|------------------------------------------------------|--------------------------------------------------------------------------------------------|
|                                                      | Update Profile   Logoff                                                                    |
|                                                      |                                                                                            |
| Introduction                                         | Home Improvement Retail Installment Seller - Saving Application                            |
| Function Suitability                                 | The application you are about to save will be available for.                               |
| Filing Name                                          | 90 days                                                                                    |
| Name and     Personal/Organization Details           | Once this time period has passed the application will be removed from your Workspace menu. |
| Contact Inform ation                                 |                                                                                            |
| Applicant Organization and<br>History of Operation s | OK Cancel                                                                                  |

In order to continue the draft filing, you will need to select the Chapter and License Type in the "Apply for a License/Registration" section on your Workspace.

| REALSYSTE<br>Regulatory Enforcement and Li                                                                                                    |                                   |
|----------------------------------------------------------------------------------------------------|-----------------------------------|
| Florida Office of Financial                                                                                                    | Regulation                        |
|                                                                                                    | Logged in as Doe, Joh             |
|                                                                                                    | Update Profile   Logo             |
| To start, choose an option and you will return to your Workspace menu after you have finished. To File a Consumer Complaint, navigate to the Additional Activities section.  Apply for a License/Registration What are you applying for? | No Licens e Information Available |
| Select Chapter                                                                                                    |                                   |
| Select Action V                                                                                                    | Select                            |
| Additional Activities                                                                                                    |                                   |
| File a Consumer Complaint                                                                                                    | Select                            |
| Delegate an Authorized User                                                                                                    | Select                            |
| Associate Entity to User Account                                                                                                    | Select                            |
| View Filing History                                                                                                    | Select                            |
|                                                                                                    |                                   |

You can choose to resume working on the incomplete application or to start a new application. If you choose to start a new application, the previous draft application will be deleted to allow you to save the new one. NOTE: Starting a new application will delete all previously entered information from the existing incomplete application.

、

|                      |     |                                                                                           | Log    |
|----------------------|-----|-------------------------------------------------------------------------------------------|--------|
|                      | •   | There is an existing incomplete submission for Home Improvement Retail Instal Seller      | ment   |
| ption an             |     | What do you want to do?                                                                   | vaila  |
| Compla               |     | Start a new application (your existing incomplete submission will no longer be available) | Select |
| ense/Re              |     | Resume working on an existing incomplete application                                      | Select |
| nt Sales<br>nent Ret |     |                                                                                           | Close  |
| your Co              |     |                                                                                           |        |
| vities               |     |                                                                                           |        |
| r Complair           | nt  | Select                                                                                    |        |
| thorized U           | ser | Select                                                                                    |        |

After your application has been submitted, you can select to Pay Now or Add to Cart. If you add the payment to your cart, you will need to select "Make Payments" in the "Additional Activities section on your Workspace. Your application will not be processed until the non-refundable application fee has been submitted.

| REALS<br>Regulatory Enforce                                                                                                    | A STE<br>ement and Lice                             | ensing                                                   |
|----------------------------------------------------------------------------------------------------|-----------------------------------------------------|----------------------------------------------------------|
|                                                                                                    |                                                     | Logged in as Doe.                                        |
|                                                                                                    |                                                     | Update Profile   L                                       |
| ly Workspace<br>ostart, choose an option and you will return to your Workspace<br>o <mark>File a Consumer Complaint, navigate to the Additional Activ</mark>                                                                                                    | e m enu afler you have finíshed.<br>vities section. | License Information<br>No Licens e Information Available |
| - Contract State State |                                                     |                                                          |
| Manage Outstanding Filings<br>Hom e Improvement Retail Installment Seller #152522<br>Apply for a License/Registration<br>hat are you applying for?                                                                                                    | Manage Branch/Agent Licenses                        | Select                                                   |
| Manage Outstanding Filings Hom e Improvement Retail Installment Seller #152522 Apply for a License/Registration what are you applying for? Select Chapter                                                                                                    | Manage Branch/Agent Licenses                        | Select                                                   |
| Manage Outstanding Filings<br>Hom e Improvement Retail Installment Seller #152522<br>Apply for a License/Registration<br>what are you applying for?<br>Select Chapter                                                                                                    | Manage Branch/Agent Licenses                        | Select<br>Select                                         |
| Manage Outstanding Filings Hom e Im provement Retail Installment Seller #152522 Apply for a License/Registration what are you applying for? Select Chapter Select Action View/Update Filing Home Improvement Retail Installment Seller - Home Improvement Retail Installment Seller - 01/11/2019                                                                                                    | Mana ge Branch/Agent Licenses                       | Select Details                                           |
| Ma nage Outstanding Filings Home Improvement Retail Installment Seller #152522 Apply for a License/Registration What are you applying for? Select Chapter Select Action View/Update Filing Home Improvement Retail Installment Seller - Home Improvement Retail Installment Seller - 01/11/2019 Additional Activities                                                                                                    | Mana ge Branch/Agent Licenses                       | Select Details                                           |
| Manage Outstanding Filings<br>Hom e Im provement Retail Installment Seller #152522<br>Apply for a License/Registration<br>what are you applying for?<br>Select Chapter<br>Select Action<br>View/Update Filing<br>Home Improvement Retail Installment Seller - Home<br>Improvement Retail Installment Seller - 01/11/2019<br>Additional Activities<br>File a Consumer Complaint                                                                                                    | Mana ge Branch/Agent Licenses                       | Select<br>Details                                        |
| Ma nage Outstanding Filings Hom e Improvement Retail Installment Seller #152522 Apply for a License/Registration What are you applying for? Select Chapter Select Action View/Update Filing Home Improvement Retail Installment Seller - Home Improvement Retail Installment Seller - 01/11/2019 Additional Activities File a Consumer Complaint Delegate an Authorized User                                                                                                    | Mana ge Branch/Agent Licenses                       | Select<br>Select<br>Select                               |
| Ma nage Outsta nding Filings Hom e Im provement Retail Installment Seller #152522 Apply for a License/Registration What are you applying for? Select Chapter Select Chapter View/Update Filing Home Improvement Retail Installment Seller - Home Improvement Retail Installment Seller - 01/11/2019 Additional Activities File a Consumer Complaint Delegate an Authorized User Make Payments (1)                                                                                                    | Mana ge Branch/Agent Licenses<br>Status: Open       | Select<br>Select<br>Select<br>Select                     |
| Ma nage Outstanding Filings         Hom e Im provement Retail Installment Seller #152522         Apply for a License/Registration         what are you applying for?         Select Chapter         Select Action          View/Update Filing         Home Improvement Retail Installment Seller - Home<br>Improvement Retail Installment Seller - Home<br>Improvement Retail Installment Seller - 01/11/2019         Additional Activities         File a Consumer Complaint         Delegate an Authorized User         Make Payments (1)         Associate Entity to User Account                                                                                                    | Mana ge Branch/Agent Licenses<br>Status: Open       | Select<br>Details<br>Select<br>Select<br>Select          |

If you need to amend your application after it is submitted, select the "Details" button in the "View/Update Filing" section on your workspace.

| REALSYSTEM                                                                                                    |                                                      |                                                          |                           |
|----------------------------------------------------------------------------------------------------|------------------------------------------------------|----------------------------------------------------------|---------------------------|
| Florida Office of Financial Regulation                                                                                                    |                                                      |                                                          |                           |
|                                                                                                    |                                                      | Logge                                                    | ed in as <b>Doe, John</b> |
| My Workspace<br>To start, choose an option and you will return to your Workspace men<br>To File a Consumer Complaint, navigate to the Additional Activities                                    | nu after you have finished.<br><mark>section.</mark> | License Information<br>No Licens e Information Available |                           |
| <ul> <li>Ma nage O uts ta nding Filings</li> <li>Hom e Im provement Retail Installment Seller #152522</li> <li>Apply for a License/Registration</li> <li>What are you applying for?</li> </ul> | Manage Branch/Agent Licenses                         | Select                                                   |                           |
| Select Chapter  Select Action  View/Update Filing                                                                                                    |                                                      | Select                                                   |                           |
| Home Improvement Retail Installment Seller - Home<br>Improvement Retail Installment Seller - 01/11/2019                                                                                        | Status: Open                                         | Details                                                  |                           |

The analyst assigned to process your application will receive an update that you have amended the filing.